# KRAMER

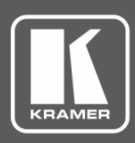

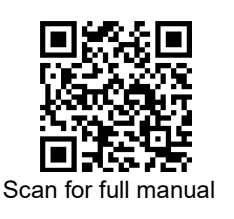

## **VP-426C Quick Start Guide**

This guide helps you install and use your VP-426C for the first time.

Go to www.kramerav.com/downloads/VP-426C to download the latest user manual and check if firmware upgrades are available.

#### Step 1: Check what's in the box

- VP-426C 4K HDMI/USB-C/PC Scaler
- 1 Power adapter and cord

- $\mathbf{\mathbf{V}}$ 1 Bracket set 4 Rubber feet
- 1 Quick start guide

#### Step 2: Get to know your VP-426C

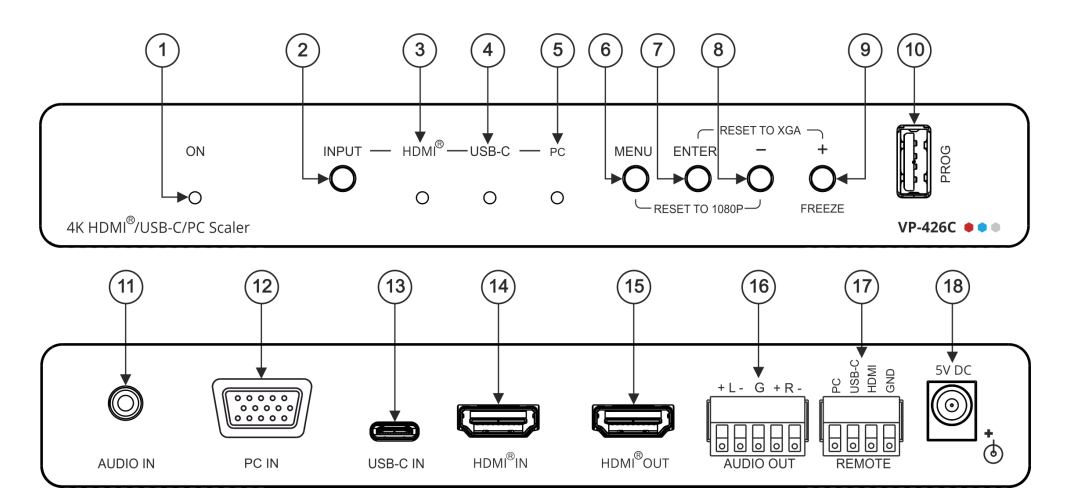

| #                                                                                                    | Feature                               | Function                                                                                                    |
|----------------------------------------------------------------------------------------------------|---------------------------------------|----------------------------------------------------------------------------------------------------|
| 1                                                                                                    | ON LED                                | Lights green when the unit is powered.                                                                                                    |
| 2                                                                                                    | INPUT Button                          | Press to cycle the input between HDMI, USB-C and PC.                                                                                            |
| 3                                                                                                    | HDMI™ LED                             | Lights when the HDMI input is selected.                                                                                                    |
| 4                                                                                                    | USB-C LED                             | Lights when the USB-C input is selected.                                                                                                    |
| 5                                                                                                    | PC LED                                | Lights when the PC input is selected.                                                                                                    |
| 6                                                                                                    | MENU Button                           | Press to enter/escape the on-screen display (OSD) menu. Press together with the – button to reset to 1080p (RESET TO 1080P).                    |
| 7                                                                                                    | ENTER Button                          | In OSD, press to choose the highlighted menu item. Press together with the + button to reset to XGA (RESET TO XGA).                             |
| 8                                                                                                    | – Button                              | In OSD, press to move backward through the list or to decrement the parameter value.                                                            |
| 9                                                                                                    | +/FREEZE Button                       | In OSD, press to move forward through the list or to increment the parameter value. When not in OSD, press to freeze the display.               |
| 10                                                                                                    | PROG USB Connector                    | Connect to a PC for upgrading the firmware.                                                                                                    |
| 11                                                                                                    | AUDIO IN PC 3.5mm Mini Jack           | Connect to an unbalanced stereo audio PC source. Can also be selected as the audio input (instead of the HDMI and USB-C embedded audio inputs). |
| 12                                                                                                    | PC IN 15-pin HD Connector             | Connect to a laptop.                                                                                                    |
| 13                                                                                                    | USB-C IN USB Type C Port              | Connect to a USB type-C audio-video source.                                                                                                    |
| 14                                                                                                    | HDMI™ IN Connector                    | Connect to an HDMI source.                                                                                                    |
| 15                                                                                                    | HDMI™ OUT Connector                   | Connect to an HDMI acceptor.                                                                                                    |
| 16                                                                                                    | AUDIO OUT Terminal Block Connector    | Connect to a balanced stereo audio acceptor.                                                                                                    |
| 17                                                                                                    | REMOTE 4-pin Terminal Block Connector | Connect to contact closure switches (by momentary contact between the desired pin and GND pin) to select an input.                              |
| 18                                                                                                    | 5V DC                                 | +5V DC connector for powering the unit.                                                                                                    |
| The terms HDMI, HDMI High-Definition Multimedia Interface, and the HDMI Logo are trademarks or registered trademarks of HDMI Licensing Administrator, Inc. |                                       |                                                                                                    |

VP-426C Quick Start

P/N: 2900-301055QS

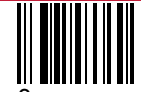

Rev:

## Step 3: Mount VP-426C

Install VP-426C using one of the following methods:

- Attach the rubber feet and place the unit on a flat surface. •
- Fasten a bracket (included) on each side of the unit and attach it to a flat surface (see www.kramerav.com/downloads/VP-426C).
- Mount the unit in a rack using the recommended rack adapter (see www.kramerav.com/product/VP-426C).
- Maximum mounting height for the device is 2 meters.

#### Step 4: Connect inputs and outputs

Always switch OFF the power on each device before connecting it to your VP-426C.

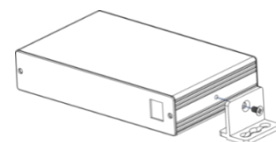

- Ensure that the environment (e.g., maximum ambient temperature & air flow) is compatible for the device
- Avoid uneven mechanical loading.
- Appropriate consideration of equipment nameplate ratings should be used for avoiding overloading of the circuits.
- Reliable earthing of rack-mounted equipment should be maintained.
- Maximum mounting height for the device is 2 meters.

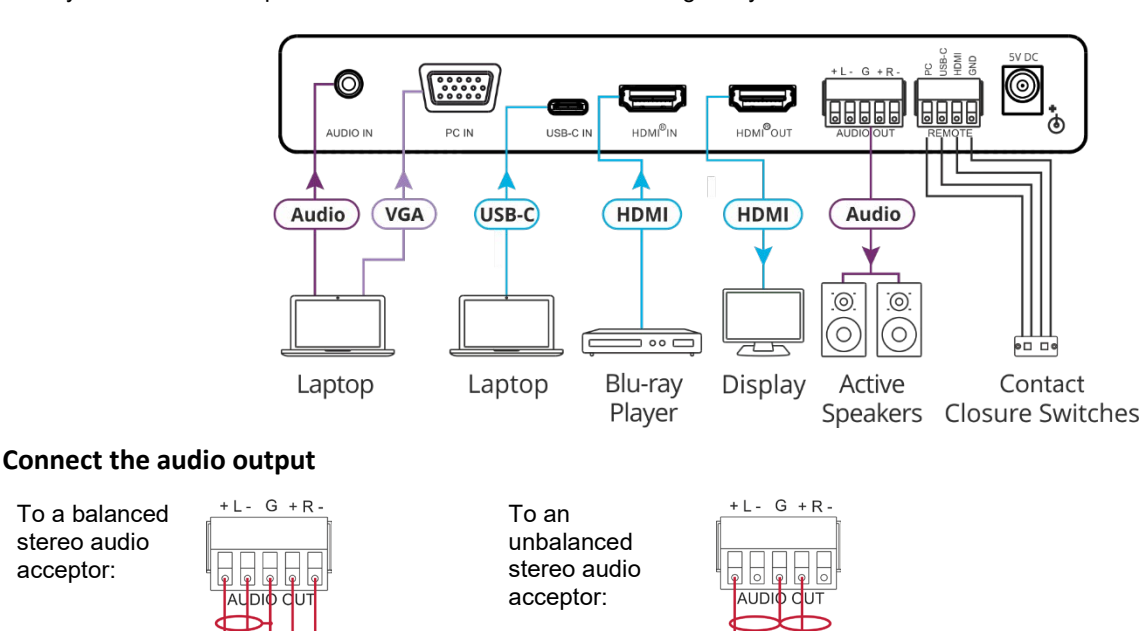

stereo audio

acceptor:

To achieve specified extension distances, use the recommended Kramer cables available at www.kramerav.com/product/VP-426C. Using third-party cables may cause damage!

#### Step 5: Connect power

Connect the power cord to VP-426C and plug it into the mains electricity.

Safety Instructions (See www.kramerav.com for updated safety information)

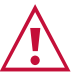

- Caution:
- For products with relay terminals and GPI/O ports, please refer to the permitted rating for an external connection, located next to the terminal or in the User Manual. There are no operator serviceable parts inside the unit.
- Warning:
- Use only the power cord that is supplied with the unit. Disconnect the power and unplug the unit from the wall before installing.

### Step 6: Operate and control VP-426C

#### Select the input via the following options:

- Press the front panel INPUT button.
- Use the contact closure terminal block to select an input remotely with the press of a button.

#### Press the MENU button to configure and control the device via OSD menu:

- Set brightness, contrast, color, noise reduction etc.
- Manage EDID.
- Configure HDCP behavior. .
- Select resolution and aspect ratio. •
- Manage auto power down (Auto Sync Off). ٠
- Manage audio bypass and delay.
- View device information.
- Reset to factory default parameters.
- Control OSD display.

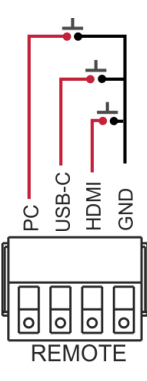